Easy online access to all the materials in your library collection

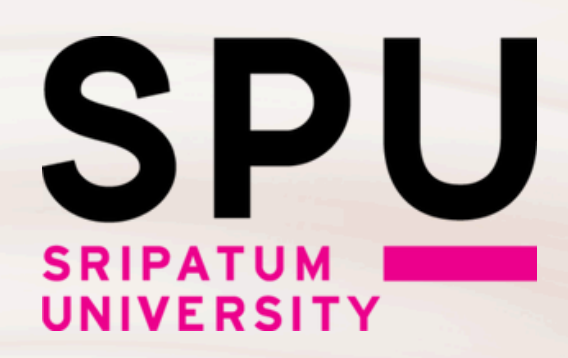

S OpenAthens

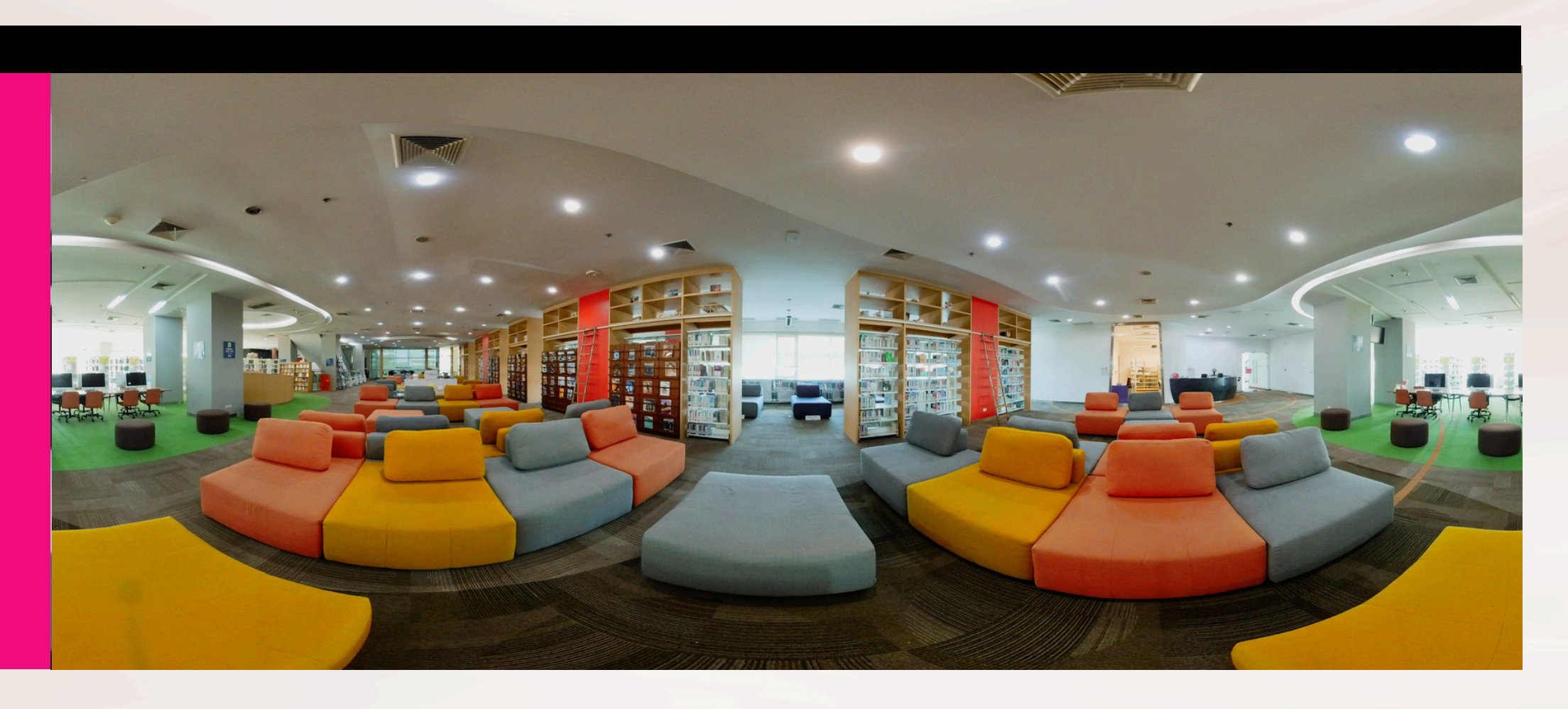

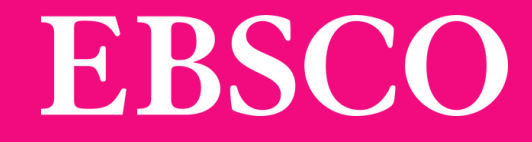

# **คู่มือการใช้งาน**

Easy online access to all the materials in your library collection

# What is OpenAthens?

เครื่องมืออำนวยความสะดวกกับผู้ใช้ สำหรับยืนยันตัวตนในการใช้ฐาน ข้อมูล หรือทรัพยากรออนไลน์โดยไม่ต้องผ่านเครือข่ายมหาวิทยาลัย เพิ่มความสะดวกให้กับผู้ใช้ในการเข้าใช้งานไม่ว่าจะอยู่นอกเครือข่าย หรือในเครือข่ายมหาวิทยาลัย

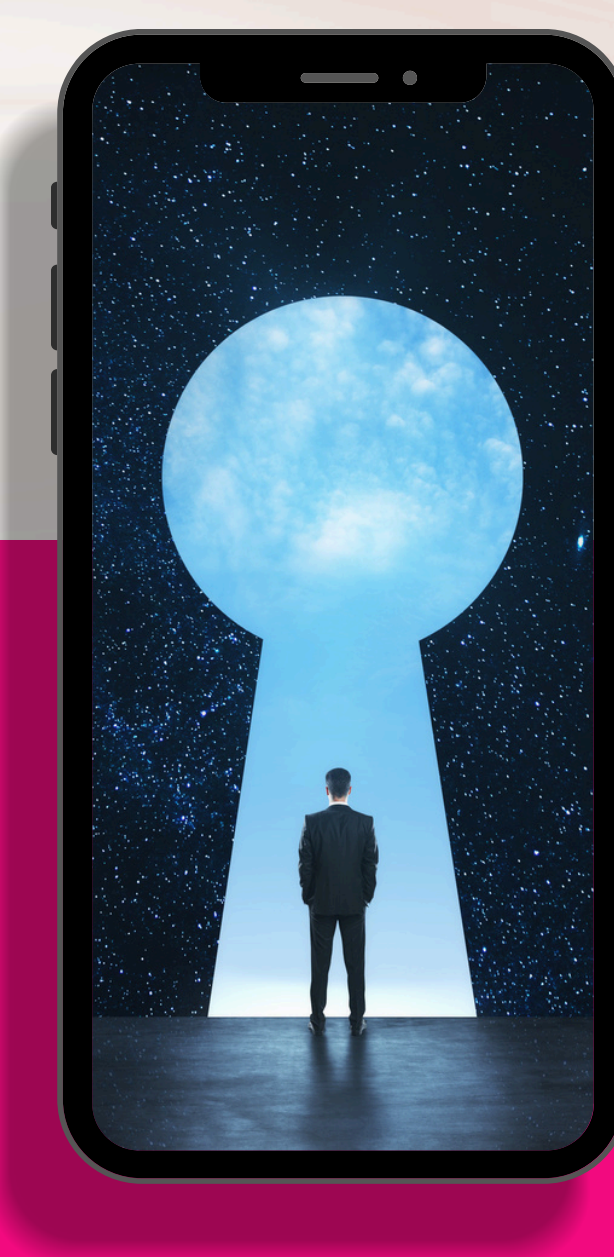

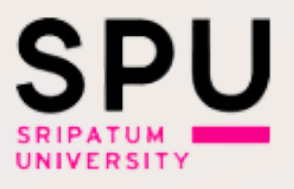

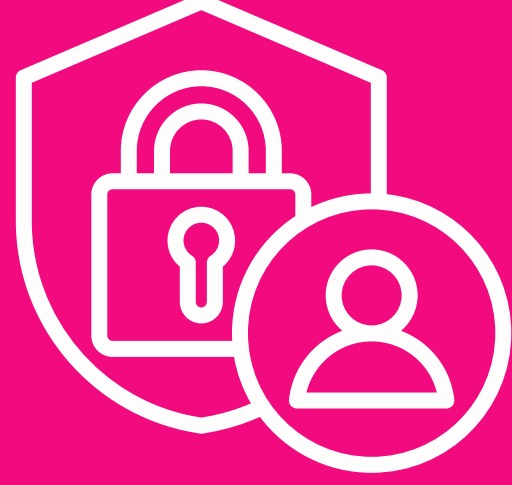

EBS

# OOO ด้วอย่างทรัพยากรที่สามารถเข้าใช้งานผ่าน OpenAthens

## ฐานข้อมูลออนไลน์

## Applied Science & Technology Source Ultimate

## Business Source Ultimate

EDS

# **EBSCO** Information Services

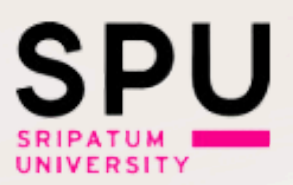

# THOMSON REUTERS

# และฐานข้อมูลอื่นๆ...

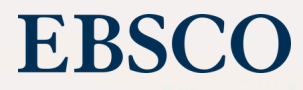

# 

# การ Login หนึ่งครั้งสามารถใช้งานได้นานเท่าไร

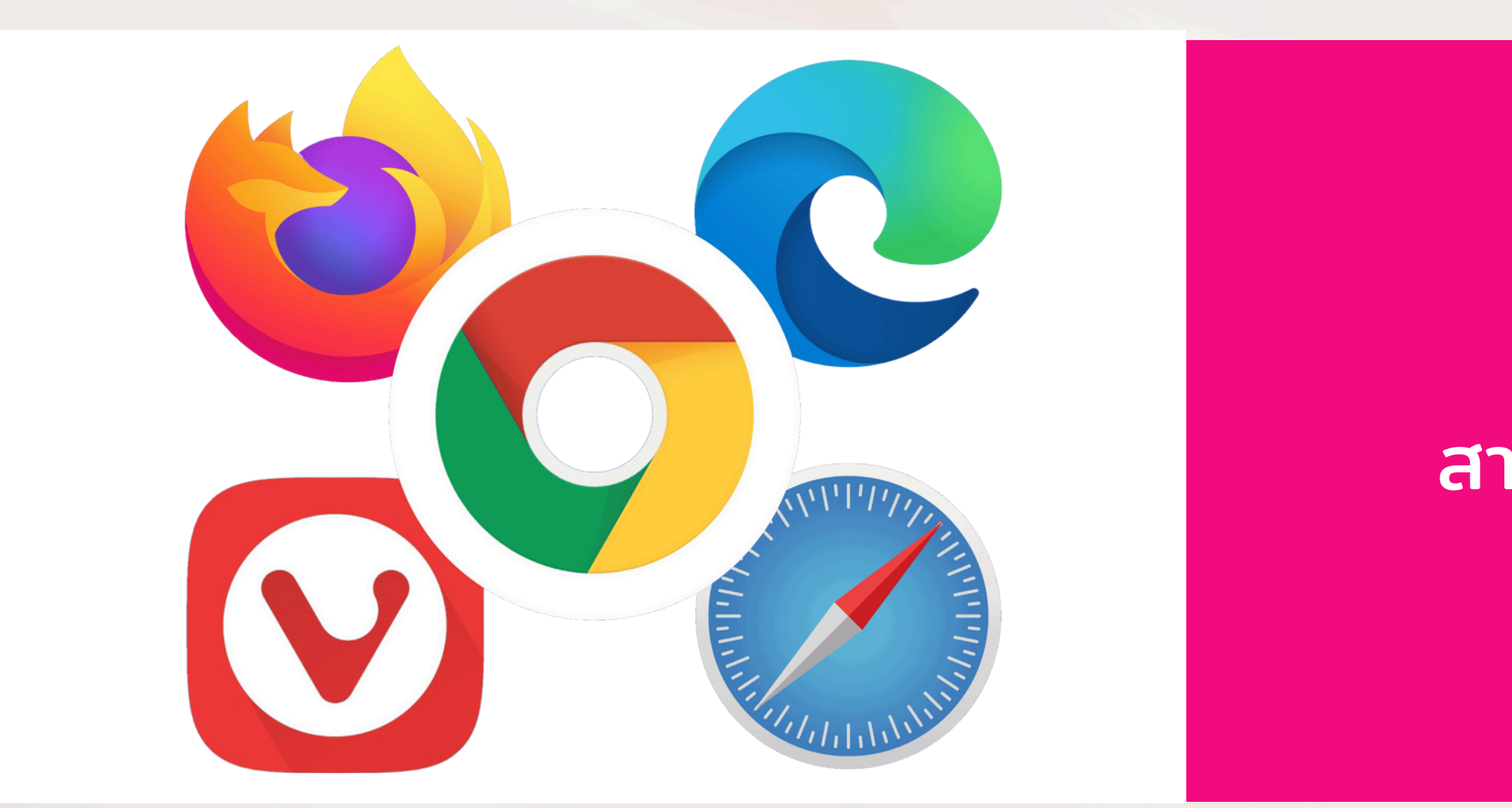

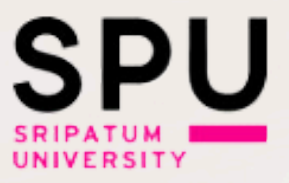

## หลังจากการ Login แล้ว **OpenAthens** session ้สามารถใช้งานได้นาน 8 ชั่วโมง หากไม่ Sign-off

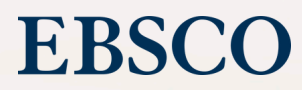

# 

# ตัวอย่างการลงชื่อเพื่อเข้าใช้งาน OpenAthens

# สามารถลงชื่อเข้าใช้งานได้ 3 วิธี ได้แก่

- 1. ลงชื่อเข้าใช้ผ่าน SPU Library Search
  - (หน้าเว็บไซต์ห้องสมุด https://www2.spu.ac.th/department/library)
- 2. ลงชื่อเข้าใช้ผ่าน แหล่งรวมสารสนเทศออนไลน์ e-Resources https://cutt.ly/NePvXsc0
- 3. ลงชื่อเข้าใช้ผ่านเว็บไซต์
  - https://my.openathens.net/my

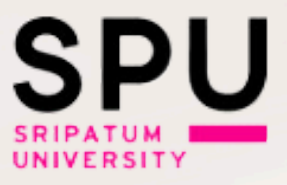

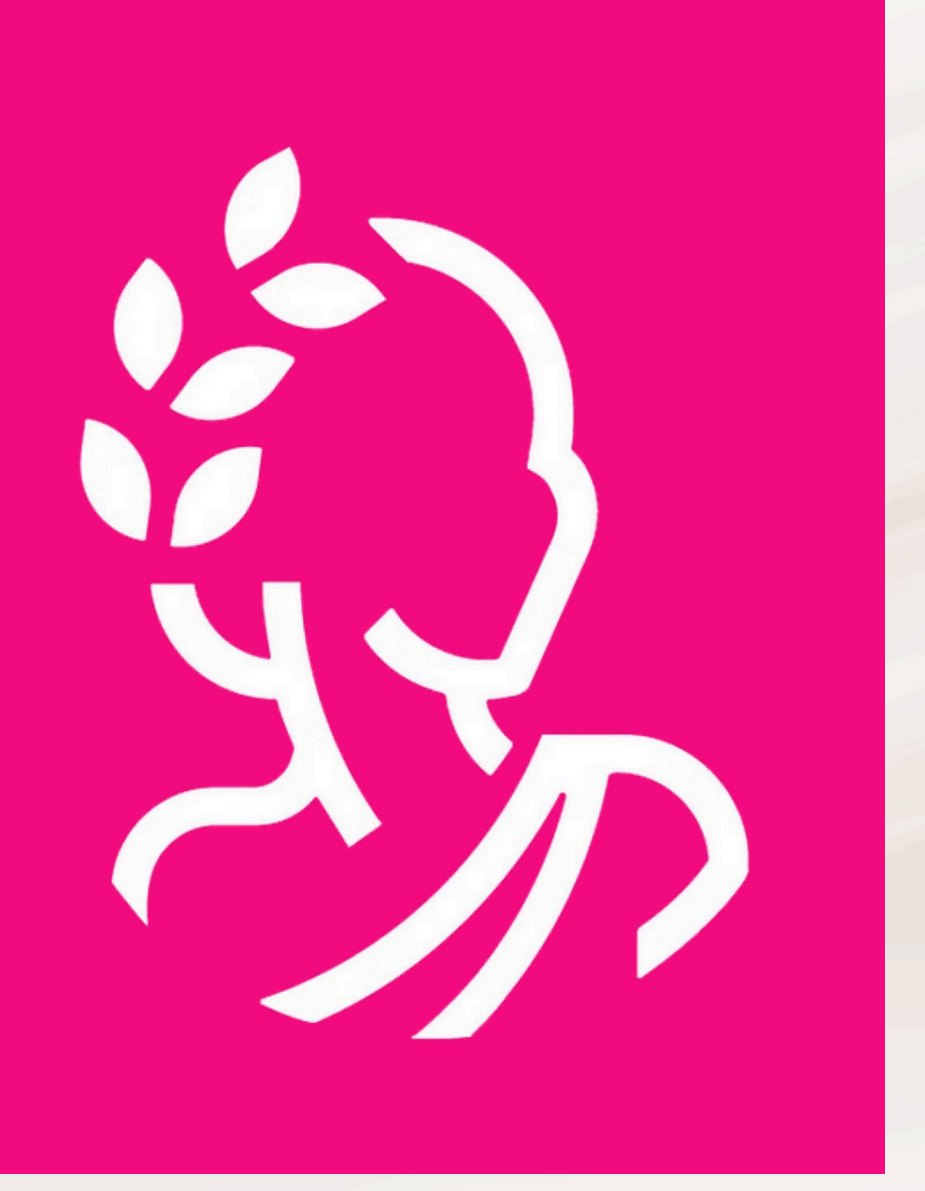

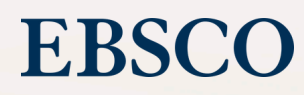

# OOO 1) ลงชื่อเข้าใช้ผ่าน SPU Library Search

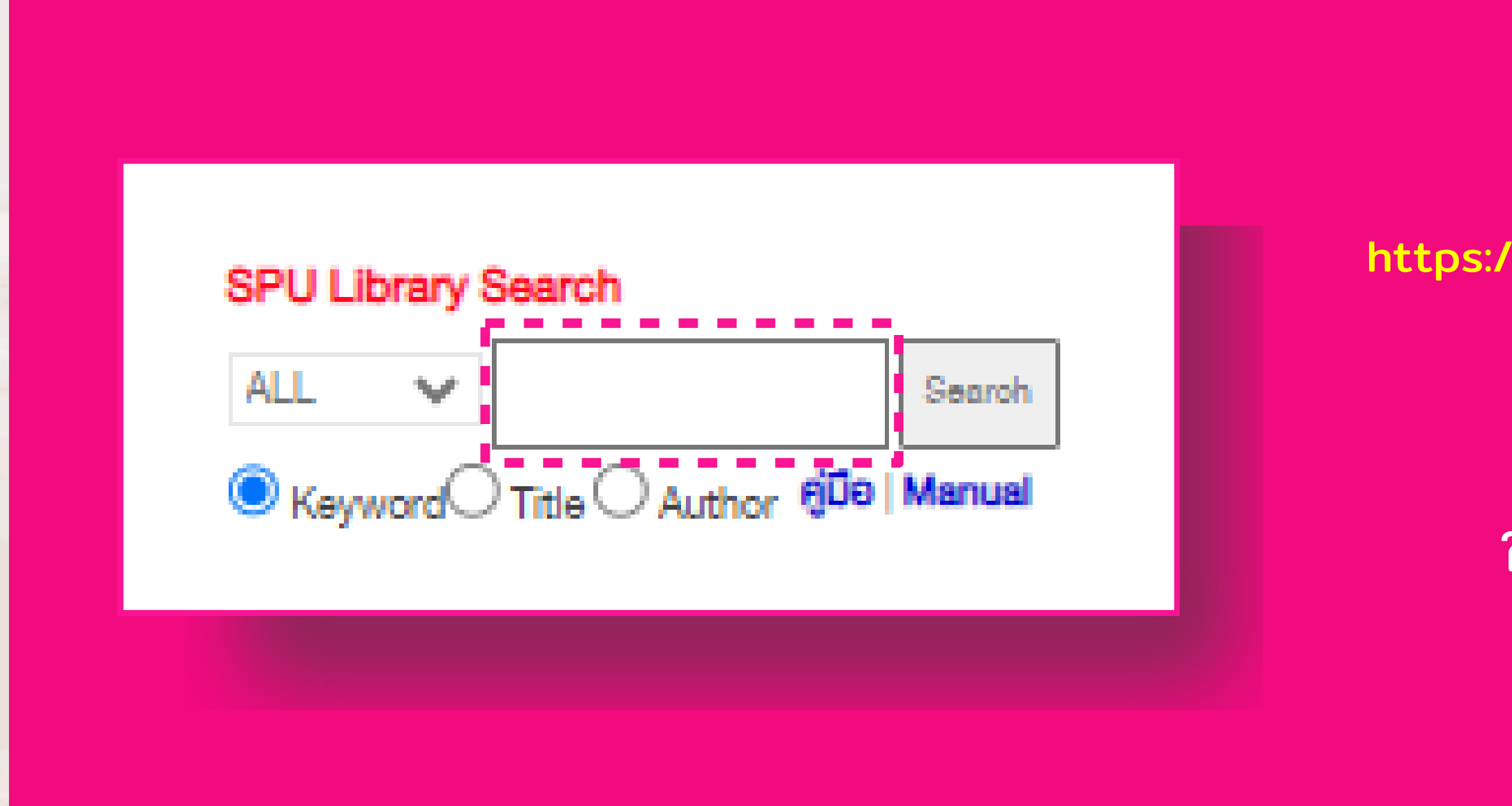

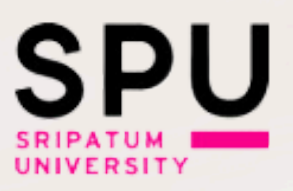

# ที่หน้าแรกของเว็บไซต์ห้องสมุด https://www2.spu.ac.th/department/library ให้ทำการสืบค้นด้วยคำที่ต้องการ แล้วกด Search

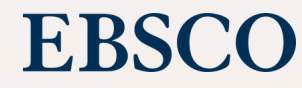

# 1 ลงชื่อเข้าใช้ผ่าน SPU Library Search

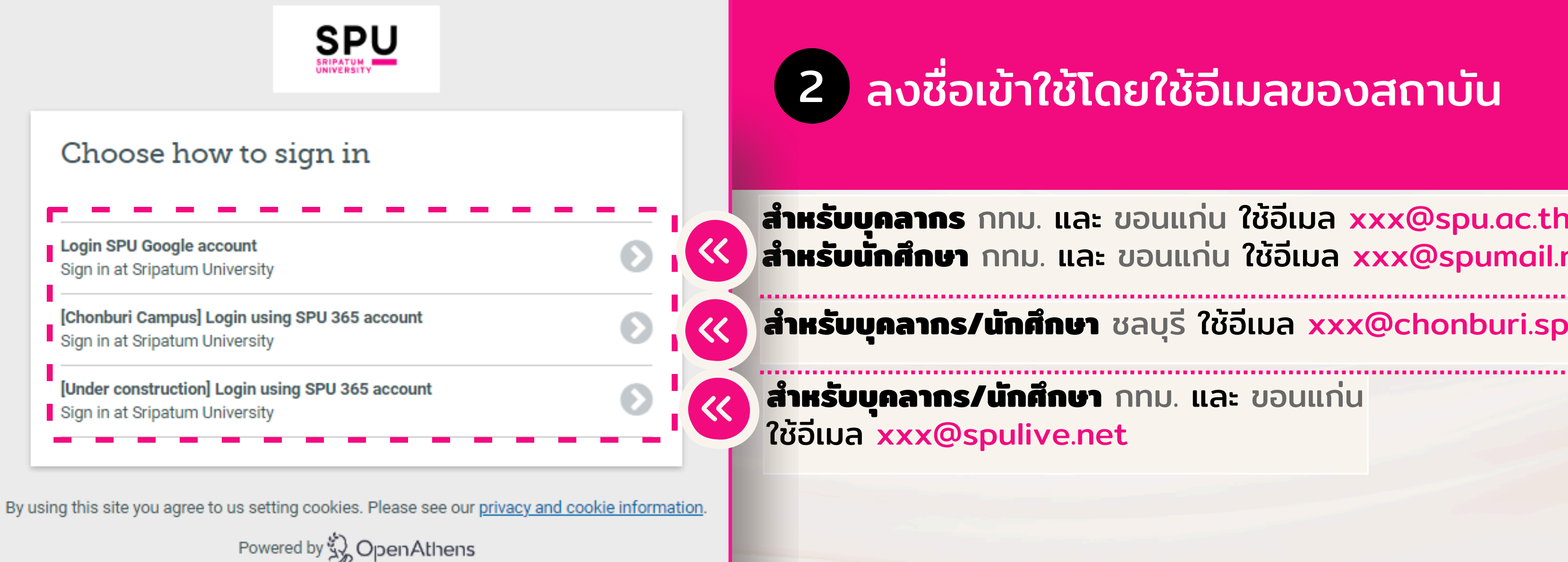

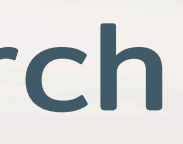

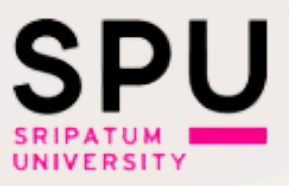

## 2 ลงชื่อเข้าใช้โดยใช้อีเมลของสถาบัน

### **สำหรับบุคลากร** กทม. และ ขอนแก่น ใช้อีเมล xxx@spu.ac.th ี้สำหรับนั้กศึกษา กทม. และ ขอนแก่น ใช้อีเมล xxx@spumail.net

### ้สำหรับบุคลากร/นักศึกษา ชลบุรี ใช้อีเมล xxx@chonburi.spu.ac.th

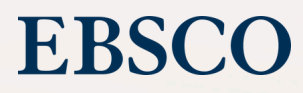

ลงชื่อเข้าใช้ผ่าน แหล่งรวมสารสนเทศออนไลน์ e-Resources เข้าได้ที่ : https://cutt.ly/NePvXscØ

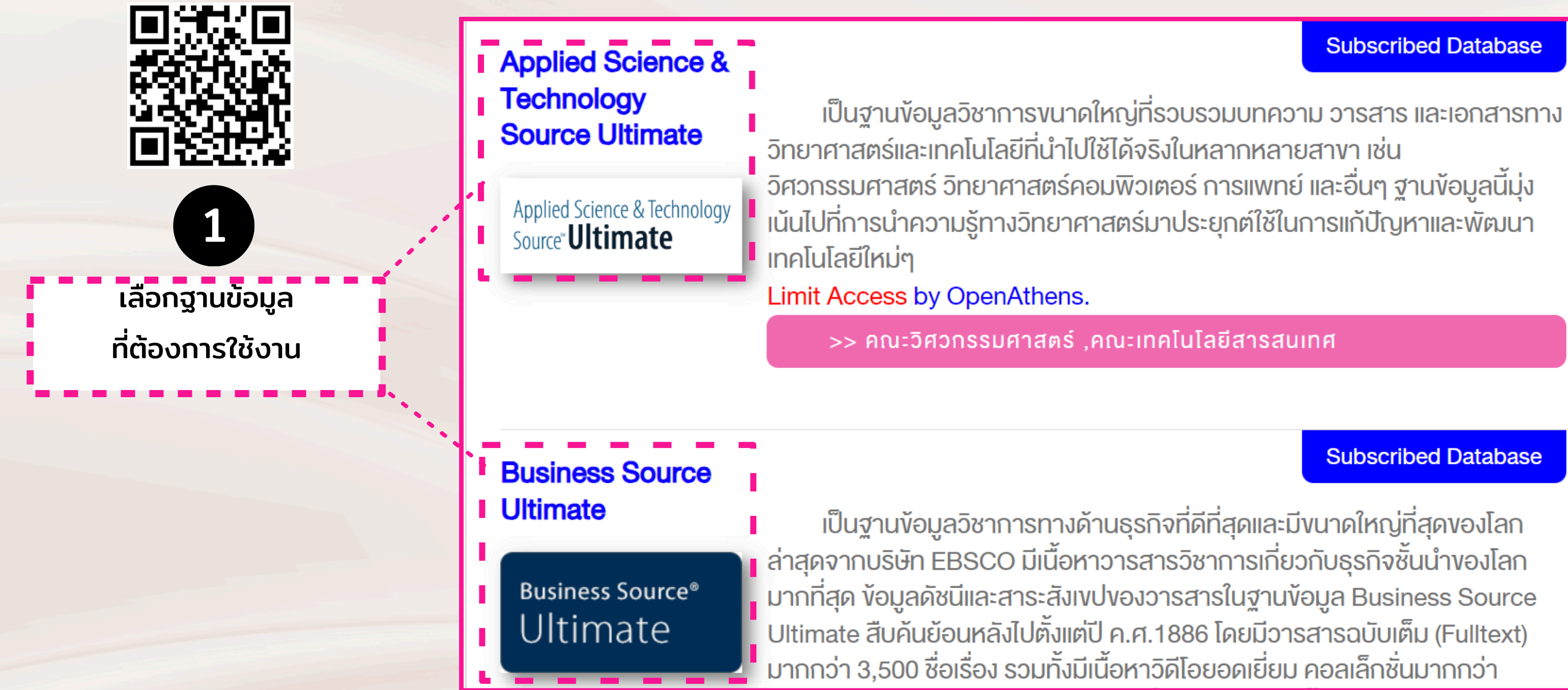

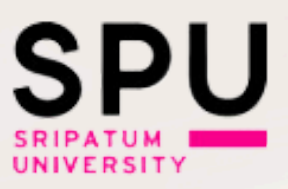

### Subscribed Database

### Subscribed Database

เป็นฐานข้อมูลวิชาการทางด้านธุรกิจที่ดีที่สุดและมีขนาดใหญ่ที่สุดของโลก

## EBSC

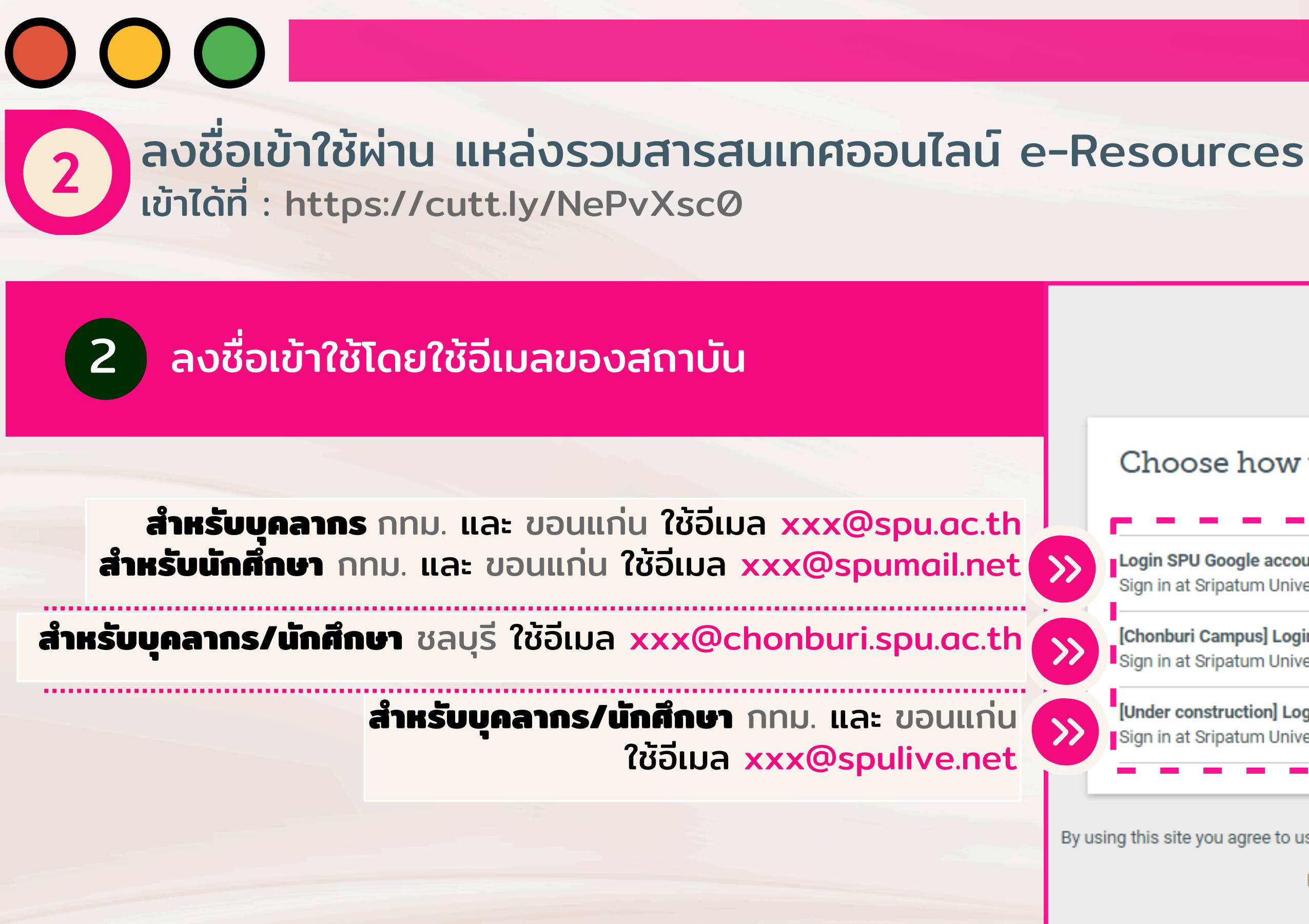

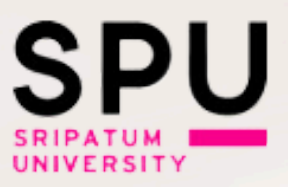

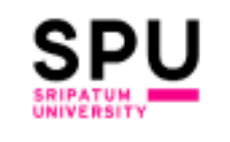

### Choose how to sign in

Login SPU Google account Sign in at Sripatum University

[Chonburi Campus] Login using SPU 365 account Sign in at Sripatum University

[Under construction] Login using SPU 365 account Sign in at Sripatum University

By using this site you agree to us setting cookies. Please see our privacy and cookie information.

Powered by

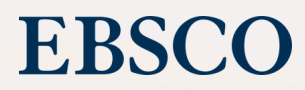

## **ลงชื่อเข้าใช้ผ่านเว็บไซต์** เข้าได้ที่ : https://my.openathens.net/my

OpenAthens • MyAthens

3

## Simple access to knowledge

With just one simple single sign-on, OpenAthens enables you to access all the knowledge you need to achieve great things.

Sign in

เข้าสู่เว็บไซต์

https://my.openathens.net/my

แล้วคลิกปุ่ม Sign in

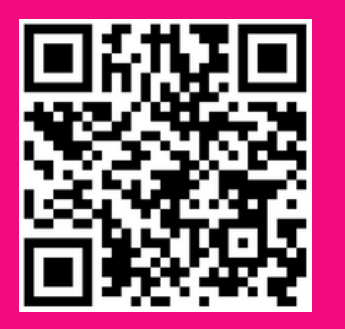

# Sign in

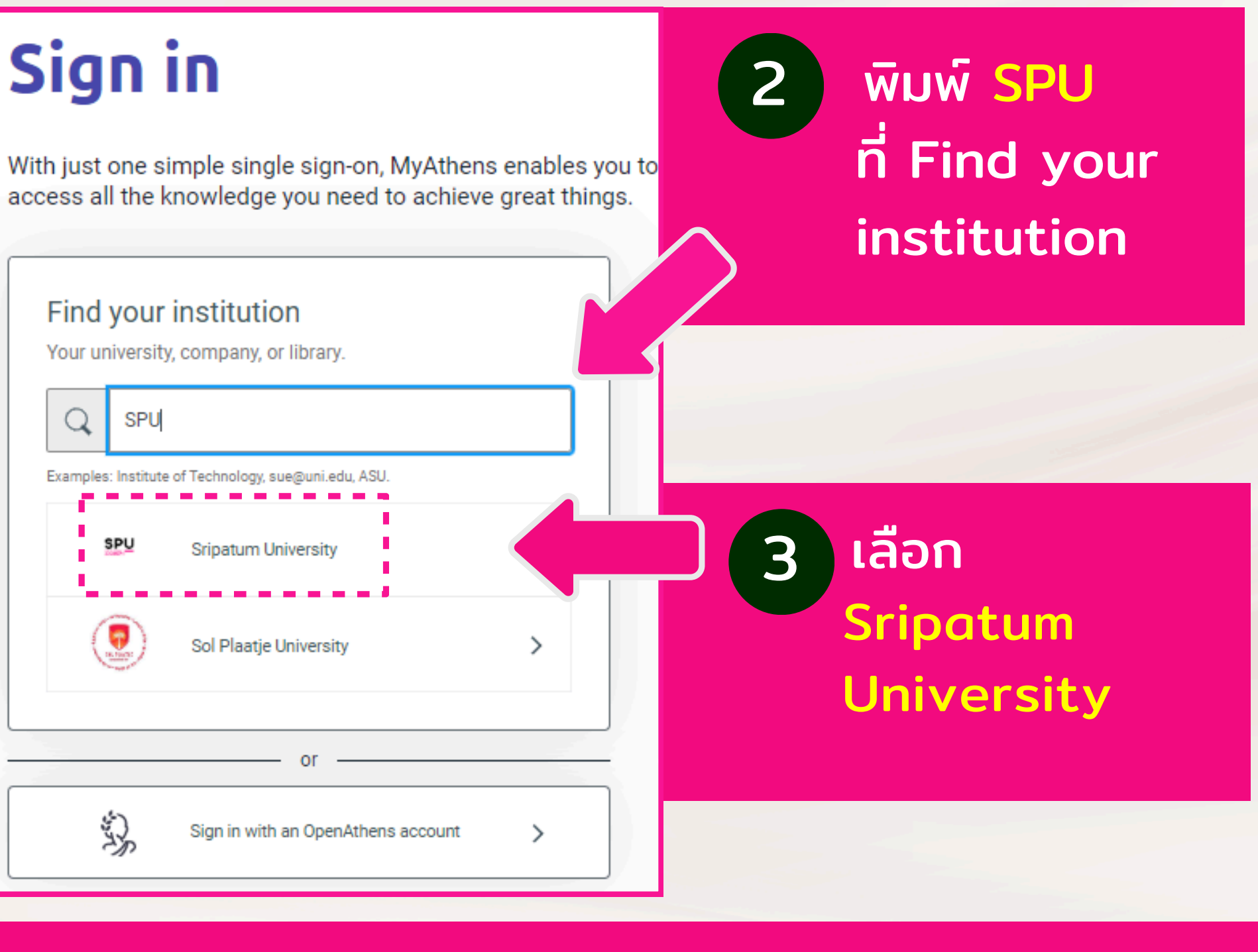

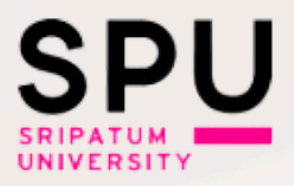

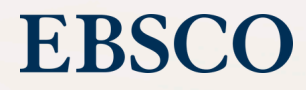

# ลงชื่อเข้าใช้ผ่านเว็บไซต์ 3 เข้าได้ที่ : https://my.openathens.net/my

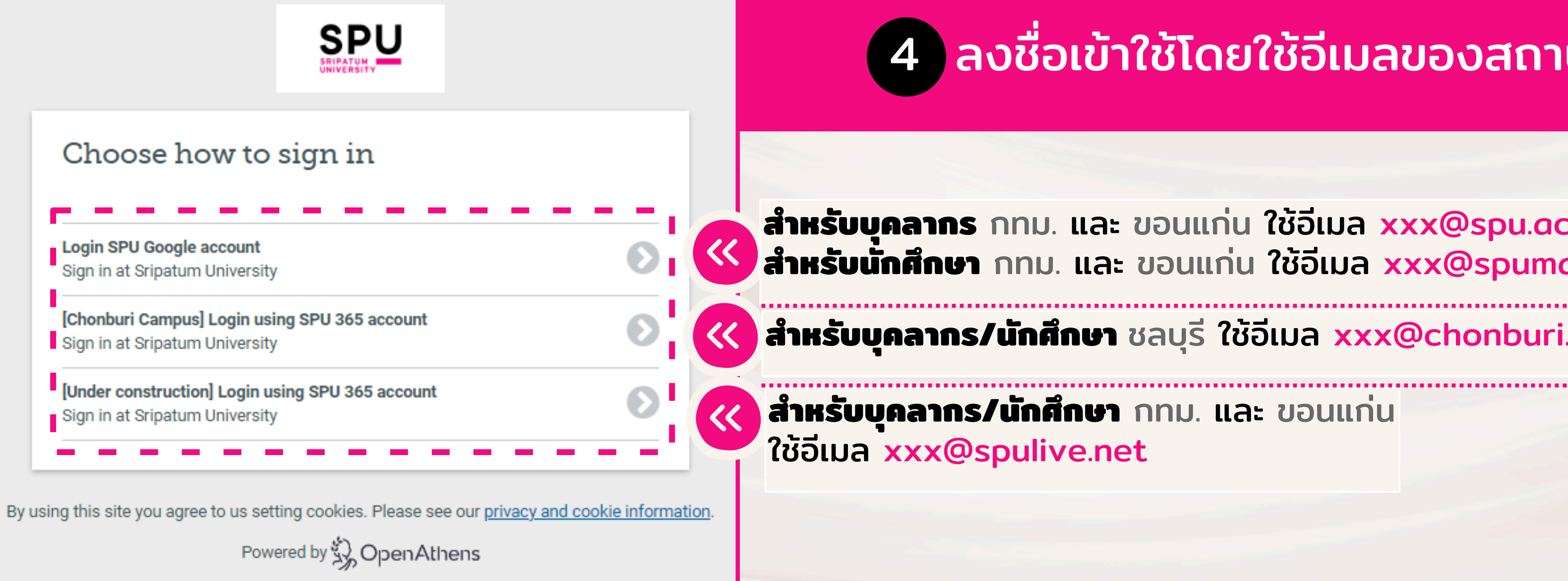

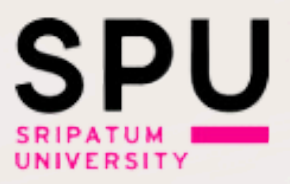

## 4 ลงชื่อเข้าใช้โดยใช้อีเมลของสถาบัน

### **สำหรับบุคลากร** กทม. และ ขอนแก่น ใช้อีเมล xxx@spu.ac.th **สำหรับนั่กศึกษา** กทม. และ ขอนแก่น ใช้อีเมล xxx@spumail.net

### 🥢 สำหรับบุคลากร/นักศึกษา ชลบุรี ใช้อีเมล xxx@chonburi.spu.ac.th

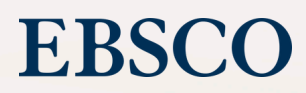

# 

# a SPU

# Thank You

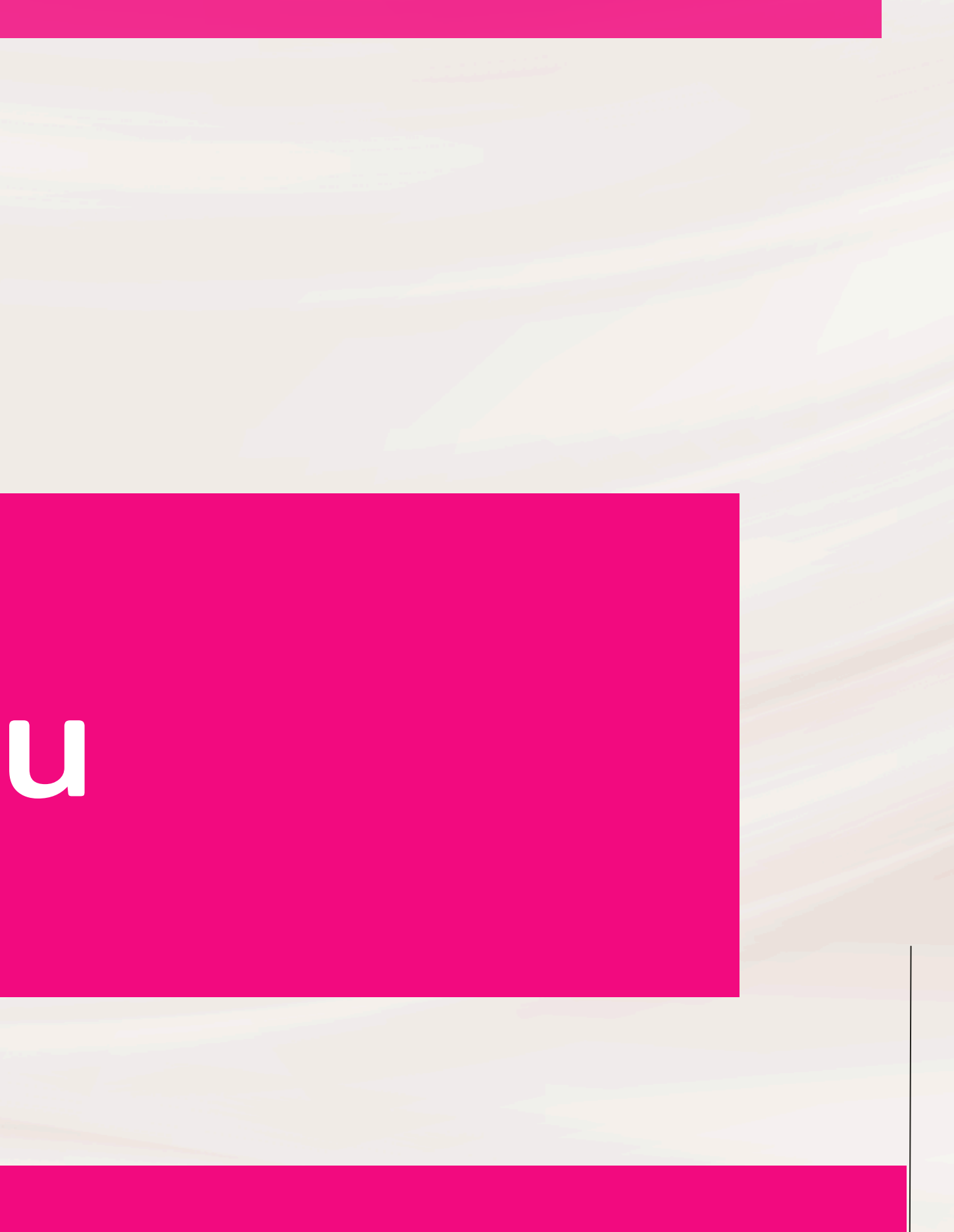

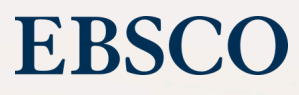